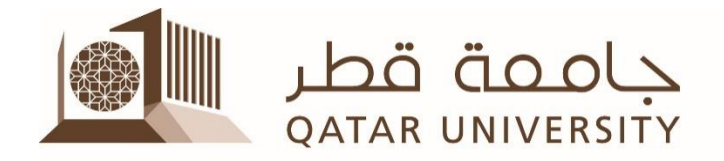

مركز التميز في التعليم والتعلم Center for Excellence in Teaching & Learning

## Linking your Blackboard Course to Echo360

## To Link your Blackboard Course to Echo360, please follow the instructions below:

- 1. Log in to Blackboard and navigate to each of your courses
- 2. Click on the from the Course navigation in the left panel and create **Content Area**;
- 3. In the Create Content Area, enter a Name that makes it clear this is the link for your Echo360 class content (e.g. Echo 360 Recordings).

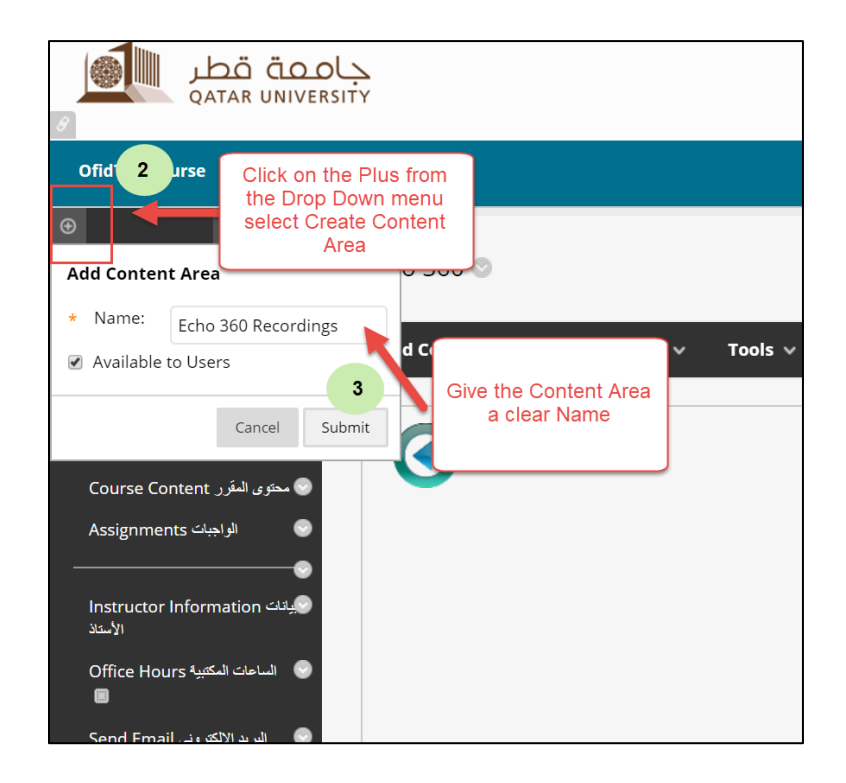

4. Click **Build Content**, to open the content menu, and then select the **Echo360 Cloud** (it should be clearly named).

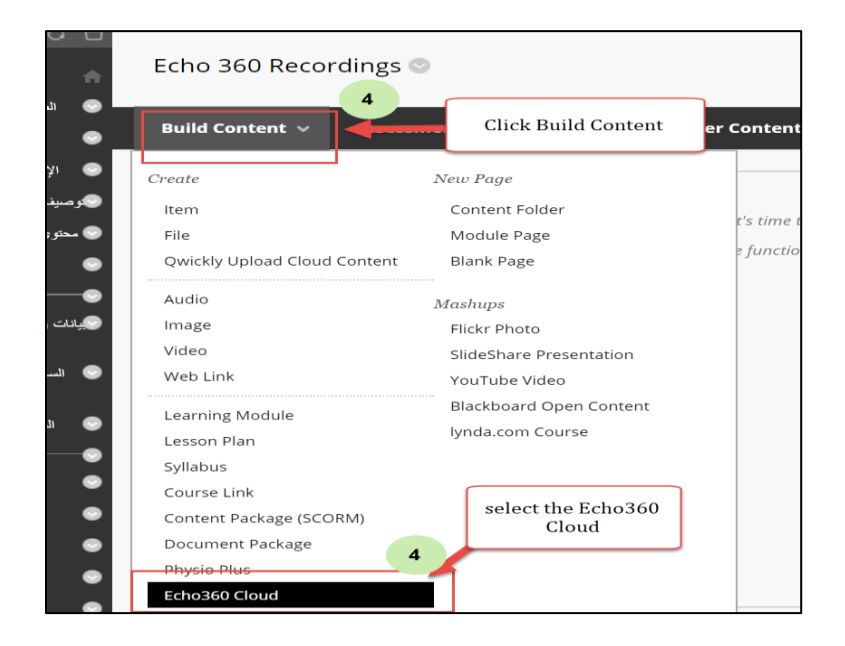

- 5. In the Create content page, enter a Name that makes it clear this is the link for your Echo360 class content. This Name will be the text of the link that users will click to access their Echo360 content.
- 6. You may also want to add a Description, to make it clear this is the link to Echo360 classroom content. This is optional.

You can ignore the other 'Grading' and 'Options' steps if you wish. When finished, click Submit. The link should now appear (with the given name) in the Content page.

| NFORMATION  Name  Color of Name  Black  Description                                                                                                    | Enter a Name that<br>makes it clear this<br>is the link for your<br>Echo360 |              |
|----------------------------------------------------------------------------------------------------|-----------------------------------------------------------------------------|--------------|
| T       T       T | 5                                                                           | <b>₽</b> iX≪ |
| Path: p ATTACHMENTS                                                                                                    |                                                                             | Words:0 🦼    |
| Select <b>Do Not Attach</b> to remove a selected file.                                                                                                    |                                                                             |              |
| Attach File Browse My Computer Browse Content Collection                                                                                                    |                                                                             |              |
| GRADING Ignore the othe<br>'Grading' and 'Op                                                                                                    | er<br>tions'                                                                |              |
| Enable Evaluation Ves No Steps if you wis                                                                                                    | sh                                                                          |              |

- 7. Click the link to Echo360 you just created.
- 8. Use the drop-down list(s) to select the Echo360 section you want to link to.
- 9. Select Link to the Section Home to link students directly to the section class list.
- 10. Click LINK CONTENT to complete the configuration.

|                                                                               | My Institution    | Courses   | Community | Content Collection | Service | s |
|-------------------------------------------------------------------------------|-------------------|-----------|-----------|--------------------|---------|---|
| 👼 Echo360 Course Course Content مىنوى الىترى My lecture recordings            |                   |           |           |                    | 3       | 8 |
| echő                                                                          |                   |           |           | •                  | 0       |   |
| Connect your Echo360 Cont                                                     |                   |           |           |                    |         |   |
| Step 1: Choose (or create) a section                                          | elated co         | ourse     | _         |                    |         |   |
| Section                                                                       |                   |           |           |                    |         |   |
| Echo360TestCourse - Echo360_Course (2019/20)                                  |                   |           |           |                    |         |   |
|                                                                               |                   |           |           |                    |         |   |
| Step 2: Select where you want students to be redirected: Class List page or a | specific Classroo | m         |           |                    |         |   |
| Link to the Section     Link to a Classroom     LINK CONTENT                  | Clic              | k LINK    |           |                    |         |   |
|                                                                               | CON               | TENT to   |           |                    |         |   |
| Select Link to the                                                            | com               | plete the | e         |                    |         |   |
| Section Home to                                                               | confi             | guration  | 1         |                    |         |   |
| link students                                                                 |                   |           |           |                    |         |   |
| section class list                                                            |                   |           |           |                    |         |   |
|                                                                               |                   |           |           |                    |         |   |

Once you link through, you are automatically enrolled as an instructor in the target section. Also, your Students will be automatically registered to the Echo360 course when they click on the link for the first time.